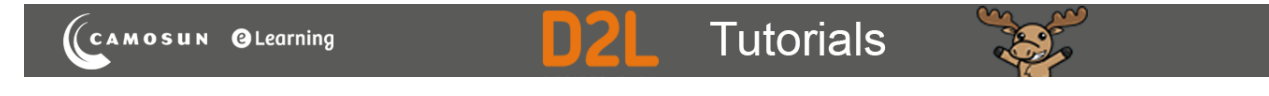

## Changing a Student's Gradebook View in Settings – D2L Tutorial

This tutorial is designed for faculty who have previous experience using the Grades tool in D2L. For further information, please contact <u>elearning@camosun.ca</u> for assistance.

## Scenario

This tutorial will cover the steps involved when you want to customize grade details and basic display options for your students' gradebooks.

## Steps

- 1. Go to the Grades tool in your course.
- 2. From either the Manage Grades or Enter Grades, click on the Settings link (at the top, right).

| Training  | Course 01 Course Home My Tools 🗸 Edit Course          |         |             |             |                |  |  |  |  |  |
|-----------|-------------------------------------------------------|---------|-------------|-------------|----------------|--|--|--|--|--|
| Enter Gra | des Manage Grades Schemes                             |         |             | 🔶 🔅 s       | ettings 🕐 Help |  |  |  |  |  |
| New       | More Actions V                                        |         |             |             |                |  |  |  |  |  |
| Sulk Edit |                                                       |         |             |             |                |  |  |  |  |  |
|           | Grade Item                                            | Туре    | Association | Max. Points | Weight         |  |  |  |  |  |
|           | Assignments 🗸                                         |         |             |             | 14             |  |  |  |  |  |
|           | Assignment 1 🗸                                        | Numeric | Dropbox 🕐   | 20          | 33.333333333   |  |  |  |  |  |
|           | Assignment 2 🗸                                        | Numeric | Dropbox 🕐   | 30          | 33.333333333   |  |  |  |  |  |
|           | Assignment 3 🗸                                        | Numeric | Dropbox 🕐   | 25          | 33.333333333   |  |  |  |  |  |
|           | Dropbox Grade Items with Rubrics 🐱                    |         |             |             | 10             |  |  |  |  |  |
|           | Assignment 1 (Holistic with Percentages) $\checkmark$ | Numeric | Dropbox 🕐   | 10          | 20             |  |  |  |  |  |

This content is licensed under a Creative Commons Attribution 4.0 International Licence. Icons by the Noun Project.

3. Click on the Org Unit Display Options tab.

| Personal Display                                       | y Options                |                     |
|--------------------------------------------------------|--------------------------|---------------------|
| Personal Display Options                               | Org Unit Display Options | Calculation Options |
| Managing View Dist<br>User Details                     | olay Options             |                     |
| Username 😧                                             | <b>\</b>                 |                     |
| Org Defined ID                                         | · · · · · ·              |                     |
| Grade Details                                          |                          |                     |
| <ul> <li>Points grade</li> </ul>                       |                          |                     |
| ✓ Weighted grade ②                                     |                          |                     |
| ✓ Grade scheme symbol ②                                |                          |                     |
| Grade scheme colour 💡                                  |                          |                     |
| Number of characters to display for text i             | tems *                   |                     |
| Number of columns before user details re               | peat *                   |                     |
| Number of users before column boarder re<br>Save Close | ipoato *                 |                     |

4. Make changes to the **Student View Display Options** as needed. You can test your settings by saving them and previewing a student's gradebook, and going back to **Settings** to make further changes until you are satisfied with the view. Click **Save** to save your selections.

| Org Unit Displa                                | y Options                |                     |
|------------------------------------------------|--------------------------|---------------------|
| Personal Display Options                       | Org Unit Display Options | Calculation Options |
| Managing View Dis                              | p                        |                     |
| Decimals Displayed *                           |                          |                     |
| Number of decimal places to di                 | isplay 2                 |                     |
| Student View Displa                            | ay Options               |                     |
| Grade Details                                  |                          |                     |
| ✓ Points grade ②                               |                          |                     |
| ✓ Weighted grade                               |                          |                     |
| ✓ Grade scheme symbol ❷                        |                          |                     |
| Grade scheme colour 💡                          |                          |                     |
| Decimals Displayed *                           |                          |                     |
| Number of decimal places to di                 | isplay 2                 |                     |
| Characters Displayed *                         |                          |                     |
| Number of characters to displa                 | y for Text items 15      |                     |
| Final Grade Calculation                        |                          |                     |
| <ul> <li>Display low final grade wa</li> </ul> | s calculated to users    |                     |
| Save Close                                     |                          |                     |

This content is licensed under a Creative Commons Attribution 4.0 International Licence. Icons by the Noun Project.

 $\odot$ 

5. You can also click the Calculation Options tab to make one further change. Scroll down to find Grade Calculations where you can choose either Drop ungraded items (meaning students will not see anything for items not yet graded, but meaning you will have to enter zeros for those students who do not complete those items) or Treat ungraded items as 0 (meaning students will see zeros for all ungraded items in their gradebook). Click Save to save your changes. Click Close to return to the Grades tool.

| Grading System<br>Grading System<br>Weighted<br>Example:<br>Assignments Category (20% of fin<br>- Assignment 1 Item (50% of Assig<br>- Assignment 2 Item (50% of Assig<br>Final Exam Item (80% of final grad<br>Final Grade: /100%<br>Points<br>O                                                                                                    | aal grade)<br>gnments)<br>gnments)<br>de) |                  |  |
|----------------------------------------------------------------------------------------------------|-------------------------------------------|------------------|--|
| Grading System<br>Weighted<br>Example:<br>Assignments Category (20% of fin<br>- Assignment 1 Item (50% of Assig<br>- Assignment 2 Item (50% of Assig<br>Final Exam Item (80% of final grad<br>Final Grade: /100%<br>Points                                                                                                    | aal grade)<br>gnments)<br>gnments)<br>de) |                  |  |
| Weighted      Keyser States of the second second seco | aal grade)<br>gnments)<br>gnments)<br>de) |                  |  |
| Example:<br>Assignments Category (20% of fin<br>- Assignment 1 Item (50% of Assig<br>- Assignment 2 Item (50% of Assig<br>Final Exam Item (80% of final grad<br>Final Grade: /100%                                                                                                    | al grade)<br>gnments)<br>gnments)<br>le)  |                  |  |
| Final Grade: /100%                                                                                                    |                                           |                  |  |
| Points 🕑                                                                                                    |                                           |                  |  |
| Example:<br>Assignments Category (40 points)<br>- Assignment 1 Item (20 points)<br>- Assignment 2 Item (20 points)<br>Final Exam Item (200 points)                                                                                                    |                                           |                  |  |
| Final Grade: /240 points                                                                                                    |                                           |                  |  |
| 🔵 Formula 🔞                                                                                                    |                                           |                  |  |
| Final grade is determined by a cus<br>Grade items and categories use th                                                                                                    | stom defined<br>ne Points sys             | l formula<br>tem |  |
| Final Grade Released                                                                                                    |                                           |                  |  |
| Release                                                                                                    |                                           |                  |  |
| Calculated Final Grade                                                                                                    |                                           |                  |  |
| Adjusted Final Grade Ø                                                                                                    |                                           |                  |  |
| Automatically release fire (gra                                                                                                    | ade 🕐                                     |                  |  |
| Grade Calculations                                                                                                    |                                           |                  |  |
| Ungraded Items                                                                                                    |                                           |                  |  |
| Drop ungraded items                                                                                                    |                                           |                  |  |
| Treat ungraded items as 0 2                                                                                                    | )                                         |                  |  |
|                                                                                                    |                                           |                  |  |

## Things to Remember

You can customize display options for individual grade items (and override the main Settings) in the **Properties** tab (under **Display Options**) when you edit a Grade Item. You can also double-check what students are seeing by previewing one of their gradebooks. See the tutorial entitled *Previewing a Student's Gradebook* for more information.

This content is licensed under a Creative Commons Attribution 4.0 International Licence. Icons by the Noun Project.

 $\odot$